# Inhoudsopgave

| Vo  | orwoord                                             | 7  |
|-----|-----------------------------------------------------|----|
| Nie | euwsbrief                                           | 7  |
| Int | roductie Visual Steps™                              | 8  |
| W   | at heeft u nodia?                                   | 8  |
|     | v voorkennis                                        | q  |
|     | v voorkennis                                        | 0  |
|     | be werkt u met uit boek?                            |    |
| De  | website bij net boek                                | 10 |
| BC  | onushoofdstukken                                    | 10 |
| То  | ets uw kennis                                       |    |
| Vo  | or docenten                                         |    |
| Me  | er over andere Office-programma's                   |    |
| De  | e schermafbeeldingen                                | 12 |
|     |                                                     |    |
| 1.  | Dia's met tekst en afbeeldingen                     | 13 |
|     | 1.1 PowerPoint starten                              |    |
|     | 1.2 Het lint                                        |    |
|     | 1.3 De werkbalk Snelle toegang aanpassen            |    |
|     | 1.4 Het lint aanpassen                              |    |
|     | 1.5 Aanmelden bij <i>PowerPoint</i>                 |    |
|     | 1.6 Een thema kiezen                                | 23 |
|     | 1.7 Een titeldia maken                              |    |
|     | 1.8 Het formaat van een tekstvak aanpassen          | 24 |
|     | 1.9 Een dia met een opsomming toevoegen             | 25 |
|     | 1.10 De instellingen voor opslaan controleren       |    |
|     | 1.11 De presentatie opslaan                         |    |
|     | 1.12 Een tekstdia toevoegen                         |    |
|     | 1.13 Een illustratie toevoegen                      |    |
|     | 1.14 Een afbeelding aanpassen                       |    |
|     | 1.15 Een afbeelding vanaf uw computer toevoegen     |    |
|     | 1.16 Het formaat van een afbeelding veranderen      |    |
|     | 1.17 Een afbeelding verplaatsen                     |    |
|     | 1.18 Een afbeelding bijsnijden                      |    |
|     | 1.19 Artistieke effecten en stijlen gebruiken       |    |
|     | 1.20 De achtergrond van een foto verwijderen        |    |
|     | 1.21 Een fotoalbum maken                            |    |
| 1.2 | 2 Oefeningen                                        |    |
| 1.2 | 3 Achtergrondinformatie                             |    |
| 1.2 | 4 Tips                                              |    |
| ~   | Fon die met OmertArt                                |    |
| Ζ.  | Len dia met SmartArt                                | 59 |
|     | 2.1 Een SmartArt-atbeelding selecteren en toevoegen | 60 |
|     |                                                     |    |
|     | 2.3 Een tekstola converteren naar SmartArt          | 65 |

| 2.4     | 4 Oefeningen                                                                   |          |
|---------|--------------------------------------------------------------------------------|----------|
| 2.      | 5 Achtergrondinformatie                                                        |          |
| •       |                                                                                | ~~~      |
| 3.      | Een dia met een tabel                                                          | 69       |
|         | 3.1 Een dia met een tabel toevoegen                                            | 70       |
|         | 3.2 Gegevens invoeren in een tabel                                             | 12       |
|         | 3.3 Een kolom toevoegen aan een tabel                                          |          |
|         | 2.5 Een rij verwijderen uit een tehel                                          |          |
|         | 3.5 Een nj verwijderen uit een tabel<br>2.6 Het formaat van de tebel eenneegen |          |
|         | 2.7 De enmeek van gegevene in een tehel eenneesen                              | 70       |
|         | 2.9 Cogovono vortico ol uitliinen hinnen oon ool                               |          |
|         | 2.0 Cogovono borizonteel uitilinen binnen een eel                              | 11       |
|         | 3.9 Gegevens nonzontali utilijnen binnen een cei                               | 70       |
|         | 3.10 Een labelsliji kiezen                                                     | 20<br>20 |
|         | 3.12 De randstijl veranderen                                                   | 0U<br>   |
| 2       | 13 Oefeningen                                                                  |          |
| у.<br>З | 14 Achtergrondinformatie                                                       |          |
| ວ.<br>ຈ | 15 Tine                                                                        | 85       |
| 5.      | 10 1105                                                                        |          |
| 4.      | Een dia met een grafiek                                                        | 87       |
|         | 4.1 Een dia met een grafiek toevoegen                                          | 88       |
|         | 4.2 De rij- en kolomtitels van het gegevensblad aanpassen                      | 89       |
|         | 4.3 Het gegevensblad invullen                                                  |          |
|         | 4.4 Grafiektype veranderen                                                     | 92       |
|         | 4.5 Gegevens toevoegen aan het gegevensblad                                    | . 94     |
|         | 4.6 Grafiekkleuren veranderen                                                  |          |
|         | 4.7 Opvuleffecten toepassen                                                    |          |
|         | 4.8 Schaalverdeling veranderen                                                 | 100      |
|         | 4.9 Grafiektitel toevoegen                                                     |          |
| 4.      | 10 Oefeningen                                                                  | . 104    |
| 4.      | 11 Achtergrondinformatie                                                       | 105      |
| 4.      | 12 Tips                                                                        |          |
| E       | Ean dia mataan madiafragmant                                                   | 100      |
| 5.      | 5 1 Eon goluidsfragment oan oan dia teovoogen                                  | 110      |
|         | 5.2 Een muziekhestand aan een dia toevoegen                                    | 110      |
|         | 5.2 Cesproken tekst aan een dia toevoegen                                      | 113      |
|         | 5.4 Een dia met een videofragment toevoegen                                    | 115      |
|         | 5.5 Een videobestand hijkninnen                                                | 117      |
|         | 5.6 Een nosterframe selecteren voor het videobestand                           | 110      |
|         | 5.7 De presentatie optimaliseren                                               | 120      |
| 5       | 8 Oefeningen                                                                   | 120      |
| 5.0     | 9 Achtergrondinformatie                                                        | 120      |
| 5.      | 10 Tips                                                                        | 126      |
|         | · · · · · · · · · · · · · · · · · · ·                                          |          |

| 6.               | De presentatie bekijken                               | 129 |
|------------------|-------------------------------------------------------|-----|
|                  | 6.1 De overzichtsweergave gebruiken                   | 130 |
|                  | 6.2 Selectie samenvouwen en uitvouwen                 | 131 |
|                  | 6.3 De dia's in secties indelen                       | 132 |
|                  | 6.4 De diavoorstelling bekiiken                       | 134 |
|                  | 6.5 De diavoorstelling stopzetten                     | 136 |
|                  | 6 6 Dia's verplaatsen in de diasorteerderweergave     | 137 |
|                  | 6 7 Fen dia kopiëren                                  | 138 |
|                  | 6 8 Fen dia verwijderen                               | 139 |
| 69               | Oefeningen                                            | 140 |
| 6.1              | ) Achtergrondinformatie                               | 141 |
| 6.1              | 1 Tips                                                | 142 |
| 0.1              |                                                       |     |
| 7.               | De presentatie bewerken                               | 143 |
|                  | 7.1 Voetteksten toevoegen                             |     |
|                  | 7.2 De indeling van het diamodel aanpassen            |     |
|                  | 7.3 De opmaak van het diamodel veranderen             |     |
|                  | 7.4 Het lettertype van alle dia's tegelijk veranderen | 150 |
|                  | 7.5 De kleurencombinatie van de dia's veranderen      | 151 |
|                  | 7.6 Een ander thema kiezen                            | 152 |
|                  | 7.7 De spellingcontrole gebruiken                     | 153 |
|                  | 7.8 Sprekersnotities toevoegen                        | 154 |
|                  | 7.9 Weergave voor presentator                         | 155 |
| 7.1              | 0 Oefeningen                                          | 157 |
| 7.1              | 1 Achtergrondinformatie                               | 158 |
| 7.12             | 2 Tips                                                | 159 |
| 8.               | Diaovergangen en animaties                            | 161 |
|                  | 8.1 Diaovergangen aanbrengen                          | 162 |
|                  | 8.2 Een animatie gebruiken                            | 164 |
|                  | 8.3 De animatie aanpassen                             | 166 |
|                  | 8.4 Animaties in een grafiek                          | 167 |
|                  | 8.5 Animaties in een SmartArt-afbeelding              | 169 |
| 8.6              | Oefeningen                                            | 171 |
| 8.7              | Achtergrondinformatie                                 | 172 |
| <mark>8.8</mark> | Tips                                                  | 173 |
| ٩                | Tiidons do prosontatio                                | 177 |
| 5.               | 9 1 Navigeren tussen de dia's                         | 179 |
|                  | 9.1 Navigeren lussen de dia s                         | 170 |
|                  | 0.3 Een zwart scherm                                  | 101 |
|                  | 0.4 Do populizar varandaran in con lacornainter       | 101 |
|                  | 9.4 De aanwijzer veranderen in een laserpointer       | 102 |
| 0.0              | Oofeningen                                            | 103 |
| 9.0              |                                                       | 180 |
| 9.7              | Tine                                                  | 187 |
| 9.8              | Tips                                                  | 188 |

| 10. De presentatie afdrukken                                                                                                    | 191                                                         |
|----------------------------------------------------------------------------------------------------|-------------------------------------------------------------|
| 10.1 De dia's afdrukken                                                                                                    | 192                                                         |
| 10.2 Notitiepagina's afdrukken                                                                                                    | 194                                                         |
| 10.3 Een overzichtspagina afdrukken                                                                                                    | 195                                                         |
| 10.4 Een hand-out afdrukken                                                                                                    | 197                                                         |
| 10.5 Meer afdrukmogelijkheden in <i>Word</i>                                                                                                    | 198                                                         |
| 10.6 Oefeningen                                                                                                    | 201                                                         |
| 10.7 Achtergrondinformatie                                                                                                    | 202                                                         |
| 10.8 Tips                                                                                                    | 203                                                         |
|                                                                                                    |                                                             |
|                                                                                                    |                                                             |
| 11. Uw presentatie delen                                                                                                    | 205                                                         |
| 11. Uw presentatie delen<br>11.1 Mediabestanden comprimeren                                                                                                    | <b>205</b><br>206                                           |
| <b>11. Uw presentatie delen</b><br>11.1 Mediabestanden comprimeren<br>11.2 Een presentatie e-mailen                                                                                                    | <b>205</b><br>206<br>208                                    |
| <b>11. Uw presentatie delen</b><br>11.1 Mediabestanden comprimeren<br>11.2 Een presentatie e-mailen<br>11.3 Compressie ongedaan maken                                                                                                    | <b>205</b><br>206<br>208<br>210                             |
| <b>11. Uw presentatie delen</b><br>11.1 Mediabestanden comprimeren<br>11.2 Een presentatie e-mailen<br>11.3 Compressie ongedaan maken<br>11.4 Een presentatie opslaan als PDF                                                                                                    | <b>205</b><br>206<br>208<br>210<br>210                      |
| <b>11. Uw presentatie delen</b><br>11.1 Mediabestanden comprimeren<br>11.2 Een presentatie e-mailen<br>11.3 Compressie ongedaan maken<br>11.4 Een presentatie opslaan als PDF<br>11.5 Een presentatie opslaan als video                                                                                                    | <b>205</b><br>206<br>208<br>210<br>210<br>212               |
| <ul> <li>11. Uw presentatie delen</li> <li>11.1 Mediabestanden comprimeren</li> <li>11.2 Een presentatie e-mailen</li> <li>11.3 Compressie ongedaan maken</li> <li>11.4 Een presentatie opslaan als PDF</li> <li>11.5 Een presentatie opslaan als video</li> <li>11.6 Visual Steps-website en Nieuwsbrief</li> </ul>                                     | <b>205</b><br>206<br>208<br>210<br>210<br>212<br>212<br>216 |
| <ul> <li>11. Uw presentatie delen</li> <li>11.1 Mediabestanden comprimeren</li> <li>11.2 Een presentatie e-mailen</li> <li>11.3 Compressie ongedaan maken</li> <li>11.4 Een presentatie opslaan als PDF</li> <li>11.5 Een presentatie opslaan als video</li> <li>11.6 Visual Steps-website en Nieuwsbrief</li> <li>11.7 Achtergrondinformatie</li> </ul> | <b>205</b><br>206<br>208<br>210<br>210<br>212<br>216<br>217 |

| Buladen |    |     |    |
|---------|----|-----|----|
|         | Вп | lad | en |

| A. Hoe doe ik dat ook alweer?       | 221 |
|-------------------------------------|-----|
| B. Downloaden van de oefenbestanden | 231 |
| C. Bonushoofdstukken openen         | 234 |
| D. Index                            | 235 |

#### Bonushoofdstukken

| 12. Een dia met een organigram              |
|---------------------------------------------|
| 12.1 Een dia met een organigram toevoegen   |
| 12.2 Vakken aan het organigram toevoegen    |
| 12.3 Vakken uit het organigram verwijderen  |
| 12.4 De opmaak van het organigram aanpassen |
| 12.5 Oefeningen                             |
| 12.6 Achtergrondinformatie                  |
| 12.7 Tips                                   |
| 12.8 Hoe doe ik dat ook alweer?             |
|                                             |

#### 13. Office-bestanden en OneDrive

# 1. Dia's met tekst en afbeeldingen

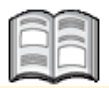

*PowerPoint* is een programma om presentaties te maken. Een presentatie in *PowerPoint* wordt opgebouwd uit verschillende pagina's die dia's worden genoemd. Om deze dia's er goed uit te laten zien, beschikt *PowerPoint* over een groot aantal thema's. Door een thema te gebruiken, geeft u iedere dia automatisch dezelfde achtergrond en opmaak.

In *PowerPoint* maakt u veel verschillende soorten dia's. Niet alleen met tekst, maar ook met illustraties, afbeeldingen, *SmartArt*, tabellen, grafieken en mediafragmenten (geluid of een kort filmpje).

Wanneer u een nieuwe dia toevoegt, kiest u de gewenste dia-indeling. Dat is een vastgesteld formaat voor een dia waarin de opmaak, plaats en tijdelijke aanduidingen voor alle onderdelen van de dia worden weergegeven. Er is bijvoorbeeld een indeling voor een titeldia, waarin de titel en ondertitel van uw presentatie automatisch op de juiste plaats komen te staan.

In dit hoofdstuk leert u hoe u de dia's met tekst en afbeeldingen maakt. *PowerPoint* biedt verschillende mogelijkheden om de ingevoegde afbeeldingen aan te passen en te verfraaien.

De overige soorten dia's met de bijbehorende indelingen komen in de volgende hoofdstukken aan bod.

In dit hoofdstuk leert u:

- het lint en de werkbalk Snelle toegang gebruiken en aanpassen;
- een nieuwe presentatie openen;
- aanmelden bij PowerPoint;
- een thema kiezen;
- een titeldia toevoegen;
- het formaat van een tekstvak aanpassen;
- een tekstdia met en zonder opsomming maken;
- een presentatie opslaan;
- een afbeelding in een dia plaatsen;
- het formaat van een afbeelding aanpassen door te slepen of door bij te snijden;
- artistieke effecten en stijlen op een afbeelding toepassen;
- de achtergrond van een afbeelding verwijderen;
- een presentatie met een fotoalbum maken.

#### 💛 Let op!

Om alle voorbeelden in dit hoofdstuk te kunnen volgen, moeten de oefenbestanden naar de harde schrijf van uw computer gekopieerd zijn. In *Bijlage B Oefenbestanden downloaden* achter in dit boek leest u hoe u dat doet.

#### 1.1 PowerPoint starten

Voor u uw eerste presentatie gaat maken, bekijkt u hoe *PowerPoint* op uw beeldscherm wordt weergegeven. Eerst start u het programma:

Linksonder in het scherm:

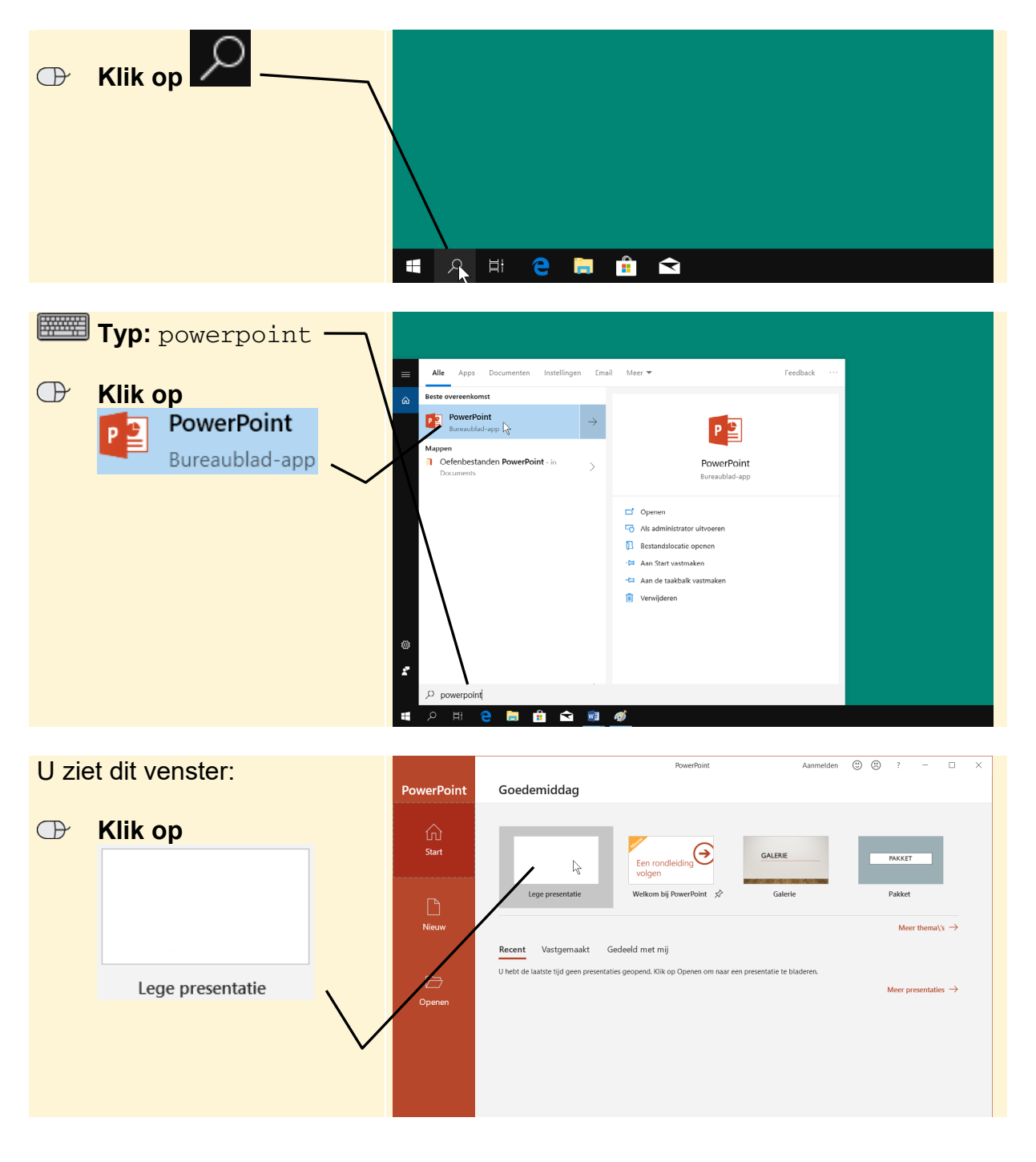

Het venster van PowerPoint 2019 en Office 365 ziet er zo uit:

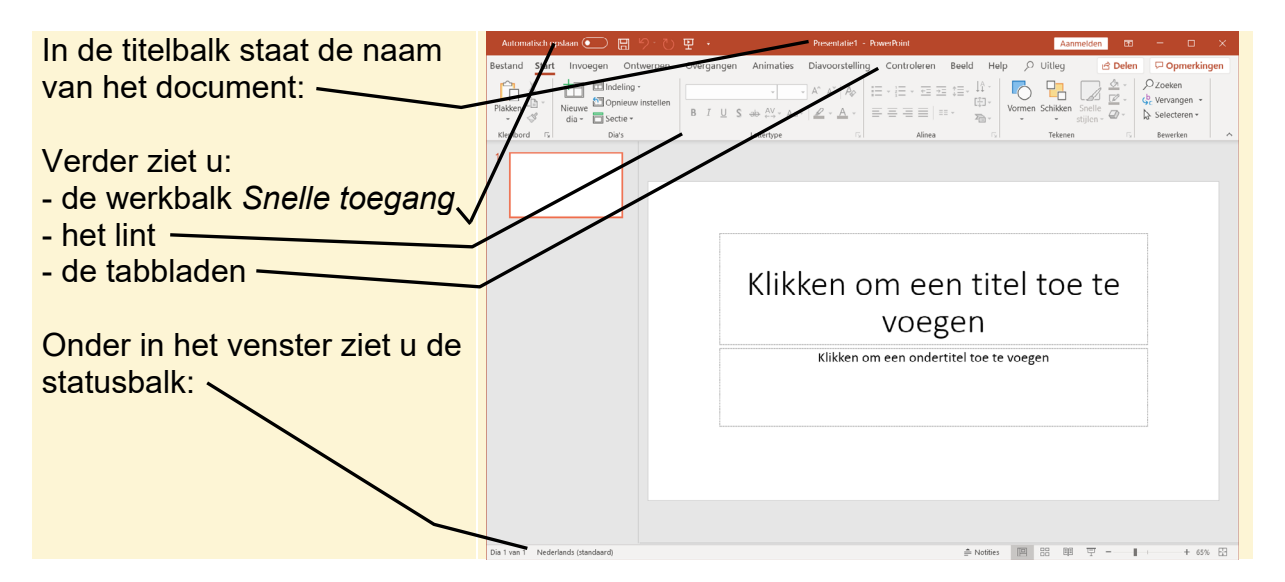

Het venster van PowerPoint 2016 ziet er zo uit:

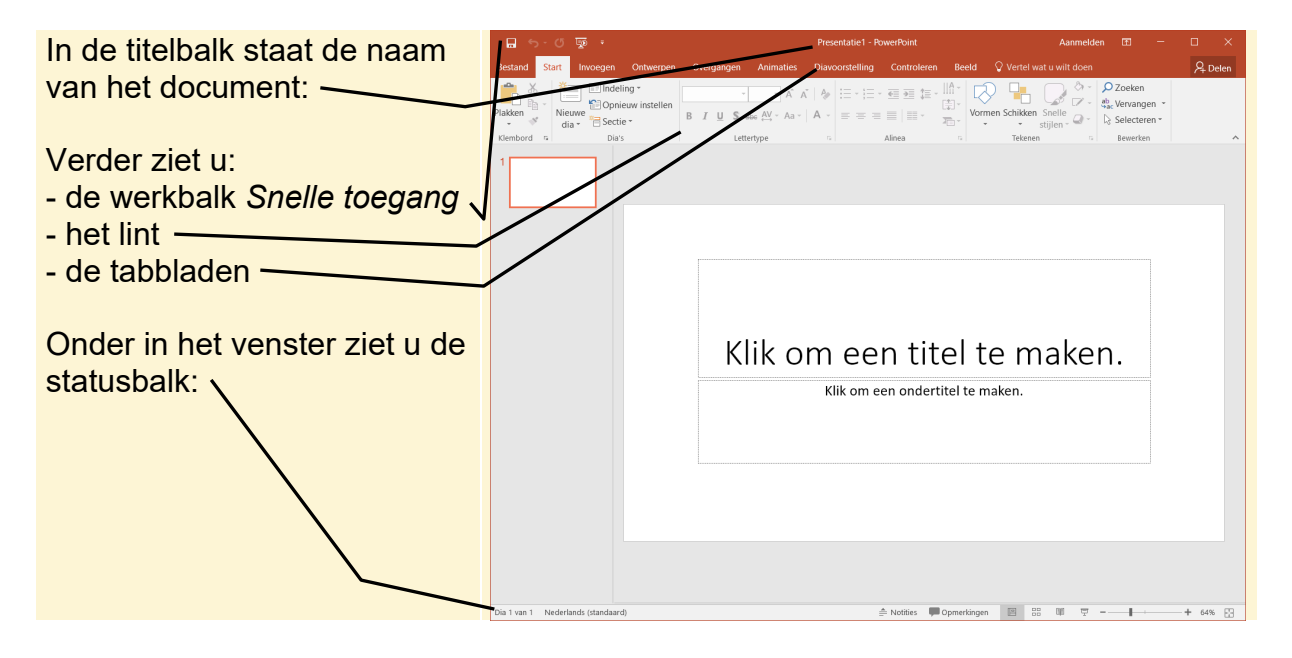

#### 1.2 Het lint

Het lint is ontworpen om u te helpen bij het snel zoeken van de opdrachten die u nodig heeft tijdens het werken aan uw presentaties. De opdrachten zijn ingedeeld in logische groepen op tabbladen. Elk tabblad heeft betrekking op een bepaalde soort activiteit, zoals het ontwerpen of opmaken van een dia.

| Automatisch o | opslaan 💽 🖪 🧐 🕐                                                            | 면 =                  | Presentatie1 - PowerPoint                                                                                                    | Aa                                              | anmelden 🖻 — |                                    |
|---------------|----------------------------------------------------------------------------|----------------------|----------------------------------------------------------------------------------------------------|-------------------------------------------------|--------------|------------------------------------|
| Bestand Start | t Invoegen Ontwerpen                                                       | Overgangen Animaties | Diavoorstelling Controleren                                                                                                    | Beeld Help 🔎 Uitleg                             | 🖻 Delen 🛛 🖓  | Opmerkingen                        |
| Plakken       | Indeling ▼       Nieuwe       Opnieuw instellen       dia ▼       Sectie ▼ | ► B I U S ab AV Aa   | • A^ A*   A₂   I = • I = • I = I = | E \$E ↓ ↓ ↓<br>III ↓<br>III ↓<br>Vormen Schikke | n Snelle     | oeken<br>Prvangen 👻<br>Plecteren 👻 |
| Klembord 🗔    | Dia's                                                                      | Lettertype           | Alinea                                                                                                    | Teken                                           | en 🗔 Be      | ewerken 🔨                          |

| Het lint is opgebouwd uit een<br>aantal tabbladen:                                                                                                    | Automatisch opskam  Bertand Start Pakken Piaken S | Description         Presentation         Controleton         Bend         H           0         Overgangen         Animatios         Diavocratelling         Controleton         Bend         H           1         Image: Animation of the second second seco | Atometican De — X<br>telp D Uilleg Delen Dopmerfangen<br>Vormen Schkler Ober<br>spiger De Delen Dopmerfangen<br>De Delen Dopmerfangen<br>De Vormen Schkler Ober |
|----------------------------------------------------------------------------------------------------|---------------------------------------------------|----------------------------------------------------------------------------------------------------|----------------------------------------------------------------------------------------------------|
| Elk tabblad is verdeeld in<br>logische groepen. Een groep<br>bevat bij elkaar behorende<br>opdrachten:<br>Door op een tabblad te<br>klikken, worden de<br>bijbehorende groepen met<br>opdrachten getoond. | Renherd r. Dur                                    | Klikken om een ti<br>voegen<br>Klikken om een ondertitel toe                                                                                                    | tel toe te<br>te voegen                                                                                                    |
|                                                                                                    | Dia 1 van 1 Nederlands (standaard)                | 🊔 Notiti                                                                                                    | es 🗐 88 🕮 🐺 - 🛶 + 65% 🖽                                                                                                    |

Als u tijdelijk meer werkruimte nodig heeft, verkleint u het lint als volgt:

| $\bigcirc$     | Rechtsklik op tabblad                     | Automatisch opslaan 💽 🔚 🥍 💍 딸 = Presentatie1 - Pow                                                                                                    |
|----------------|-------------------------------------------|----------------------------------------------------------------------------------------------------|
|                | Start                                     | Bestand       Start       Invoegen       Ontwernen       Overgangen       Animaties       Diavoorstelling         Werkbalk       Snelle toegang aanpassen       De werkbalk       Snelle toegang onder het lint weergeven       A^ A^ A^ A^ A A I       A I         Plakken       Het lint aanpassen       Aa I       A A I       IIIIIIIIIIIIIIIIIIIIIIIIIIIIIIIIIIII |
| U zie          | et een klein menu:                        | Klembord                                                                                                    |
| ₽              | Klik op<br>Het li <u>n</u> t samenvouwen  |                                                                                                    |
|                |                                           |                                                                                                    |
| U zie<br>verdv | et dat het lint bijna is<br>wenen:        | Automatos opaaat C C Vergangen Animaties Diavoorstelling Controleren Beeld Help / Uitleg d Delen P Opmerkingen<br>1 1 1 1 1 1 1 1 1 1 1 1 1 1 1 1 1 1 1                                                                                                     |
| Allee<br>tabbl | n de namen van de<br>aden worden getoond. |                                                                                                    |
| _              |                                           |                                                                                                    |

Zo zet u het lint terug:

Het lint heeft weer de normale afmetingen.

### 💡 Tip

Lint minimaliseren via een andere knop

Het lint kan ook geminimaliseerd worden met de knop 🔨 rechtsboven op het lint:

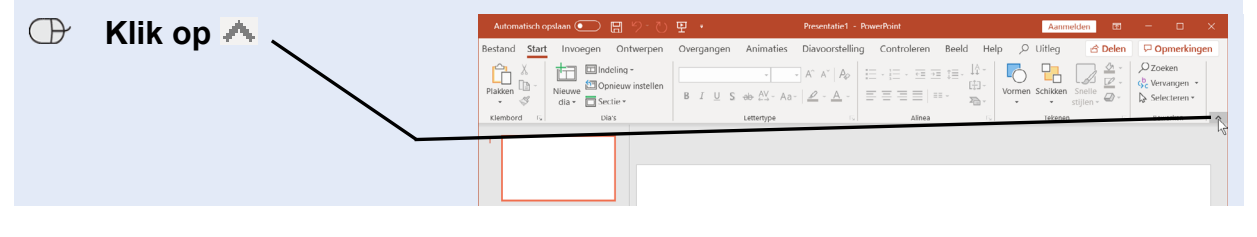

## HELP! Het lint ziet er bij mij anders uit

De weergave van de opdrachten in het lint wordt automatisch aangepast aan de grootte van uw beeldscherm, de ingestelde resolutie en de grootte van het venster van *PowerPoint*. Hoe groter uw beeldscherm en hoe hoger de resolutie, hoe meer informatie er op het lint past.

Bijvoorbeeld op een beeldscherm met hoge resolutie:

| Automatisch opslaan 💽 🗒 りー ひ 聖 🍷                 | Present                                                 | atie1 - PowerPoint                                                                                                    | Aanmelden                                                                                                    | ⊞ – ⊡ ×                                              |
|--------------------------------------------------|---------------------------------------------------------|----------------------------------------------------------------------------------------------------|----------------------------------------------------------------------------------------------------|------------------------------------------------------|
| Bestand Start Invoegen Ontwerpen Overgangen Anir | aties Diavoorstelling Controleren Beeld Help            |                                                                                                    | 6                                                                                                    | Delen 🖓 Opmerkingen                                  |
| Plakken ∛ Opmaak kopiëren/plakken 3 Sectie -     | $ \begin{array}{ c c c c c c c c c c c c c c c c c c c$ | Image: Image: Image | ▲ ↓ ↓ ↓ ↓       Strikken       Sortiken       Sortiken         Schikken       Sortiken       Sortiken       Sortiken | , O Zoeken<br>\$\$c Vervangen →<br>\$\$ Selecteren → |
| Klambord E. Dia's                                | Letterbroe                                              | Alinea                                                                                                    | Tekenen                                                                                                    | Rewarkan                                             |

Of met een lage resolutie:

| Automatisch o | opslaan 💽       | <b>B</b> 9-0 | 면 =                                   | Presentati                                                       | e1 - PowerPoint   |            | Aa     | nmelden  | Ā                   | - 0        | × |
|---------------|-----------------|--------------|---------------------------------------|------------------------------------------------------------------|-------------------|------------|--------|----------|---------------------|------------|---|
| Bestand Star  | t Invoegen      | Ontwerpen    | Overgangen                            | Animaties                                                        | Diavoorstelling C | ontroleren | Beeld  | Help     | ,∕⊂ Uitleg          | ) <b>B</b> | P |
| Plakken       | Nieuwe<br>dia • | B I U S      | u u u u u u u u u u u u u u u u u u u | A^ A <sup>×</sup>   A <sub>⊘</sub><br><u>A</u> <u>A</u> <u>×</u> |                   |            | Vormen | Schikken | Snelle<br>stijlen - | Bewerken   |   |
| Klembord 🗔    | Dia's           |              | Lettertype                            | E.                                                               | Alinea            | E.         |        | Tekenen  |                     | E.         | ~ |

U ziet dat alle groepen gehandhaafd blijven, maar dat de indeling en de getoonde informatie verandert.

De schermafbeeldingen in dit boek zijn gemaakt met een beeldscherm van 1280 beeldpuntjes breed. Als u een andere resolutie gebruikt, kan het lint er bij u dus anders uitzien.

#### 1.3 De werkbalk Snelle toegang aanpassen

Als u een opdracht wilt geven via het lint, moet u meestal twee keer klikken. Op het tabblad en op de opdracht. Bij opdrachten die u vaak gebruikt is dat onhandig. Daarom is er de speciale werkbalk: *Snelle toegang* 

Automatisch opslaan 💽 📙 🏷 🕐 🔛

Daarin voert u veelgebruikte opdrachten met één klik uit.

| U ziet de werkbalk Snelle    | Automatisch opslaan 💽 🚦 りょし                                                                                                    | ₽ = Presentatie1 -                  | PowerPoint             |
|------------------------------|----------------------------------------------------------------------------------------------------|-------------------------------------|------------------------|
| toegang boven in het venster | Bestand Start Invoegen Ontwerpen                                                                                                    | Overgangen Animaties Diavoorstellin | g Controleren Beeld He |
| van PowerPoint:              | Dindeling *                                                                                                    | A^ A* A                             |                        |
|                              | v Vieuwe v v viewe v viewe v v | B I U S ab ↔ Aa Aa Aa A             |                        |
|                              | Klembord 🗔 Dia's                                                                                                    | Lettertype                          | Alinea 🕞               |

U bepaalt zelf welke opdrachten in de werkbalk *Snelle toegang* staan. Zo verwijdert u een opdracht uit de werkbalk *Snelle toegang*:

|                                                                                                    | Automatisch opslaan 💽 📄 🤌 🕐 🛄 🐖 Presentatie1 - PowerPoint                                                                                                    |                                                                                                    |  |
|----------------------------------------------------------------------------------------------------|----------------------------------------------------------------------------------------------------|----------------------------------------------------------------------------------------------------|--|
| <ul> <li>♥ Klik op</li> <li>U ziet een menu met een aantal veelgebruikte opdrachten:</li> <li>● Klik op ● Opnieuw</li> </ul> | Bestand <u>Start</u> Invoegen Ontwerpen Ov We<br>Plake D -<br>Klembord r. Dia's Sectie -<br>Nieuwe V Dia's ·<br>Nieuwe V Dia's ·<br>Nieuwe V V V V V V V V V V V V V V V V V V V | Automatisch opslaan     Beild     He       Automatisch opslaan     Nieuw       Openen     Image: Controleren     Beeld     He       Opslaan     Image: Controleren     Beeld     He       Snel afdrukken     Image: Controleren     Image: Controleren     Beeld     He       Snel afdrukken     Image: Controleren     Image: Controleren     Image: Controleren     He       Opslaan     Image: Controleren     Image: Controleren     Image: Controleren     Image: Controleren     Image: Controleren       Snel afdrukken     Spelling     Image: Controleren     Image: Controleren     Image: Controleren     Image: Controleren       Opgedaan maken     Image: Controleren     Image: Controleren     Image: Controleren     Image: Controleren       Opnieuw     Image: Controleren     Image: Controleren     Image: Controleren     Image: Controleren       Starten vanaf begin     Aanraak-/muismodus     Image: Controleren     Image: Controleren     Image: Controleren       Meer opdrachten     Image: Controleren     Image: Controleren     Image: Controleren     Image: Controleren       Onder het lint weergeven     Image: Controleren     Image: Controleren     Image: Controleren     Image: Controleren                                                                                                    |  |
| U ziet dat de knop uit de<br>werkbalk <i>Snelle toegang</i> is<br>verdwenen:                                                 | Automatisch opslaan<br>Bestand Start Invoegen Ontwerpen<br>Plakken<br>· · · · · · · · · · · · · · · · · ·                                                                        | •     Presentatie1 - PowerPoint       Overgangen     Animaties     Diavoorstelling     Control       Image: Image: |  |

Op dezelfde manier voegt u een knop toe aan de werkbalk Snelle toegang:

🕞 Klik op 두 Openen

De werkbalk Snelle toegang is aangepast:

| Automatisch opslaan |  |  | り・ 早 | È 🔁 🔻 |  |
|---------------------|--|--|------|-------|--|
|---------------------|--|--|------|-------|--|

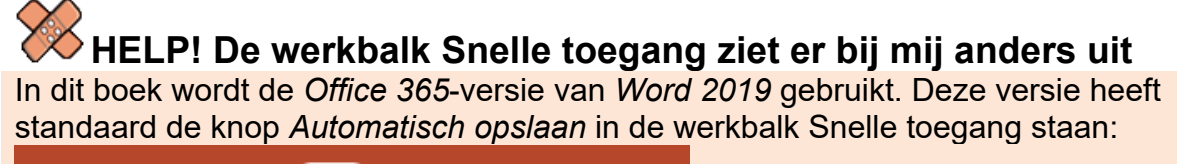

Automatisch opslaan 💽 📙 🏸 🕐 🗜 🔻

Wanneer u bent aangemeld bij *OneDrive* en er een document wordt bewerkt dat is opgeslagen in de online opslagruimte *OneDrive*, kan het bestand automatisch worden opgeslagen terwijl het bewerkt wordt.

In de Office 2019-versie van Word 2019 ziet u de knop niet:

명 연 전 면 🕫

Om de knop Automatisch opslaan in beeld te brengen of te verbergen: • Klik op , Automatisch opslaan

Om de werkbalk Snelle toegang onder het lint weer te geven:

Klik op 
 Onder het lint weergeven